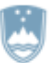

REPUBLIKA SLOVENIJA MINISTRSTVO ZA JAVNO UPRAVO

Tržaška cesta 21, 1000 Ljubljana

# Hramba korporacijskih dejavnosti pri družbah

| Verzija | Sprememba  | Avtor                  | Opis sprememb          |
|---------|------------|------------------------|------------------------|
| 1.0     | Junij 2019 | Jernej Baranja (MJU)   | Vzpostavitev dokumenta |
|         |            | Ana Oblak (MJU)        |                        |
| 1.1     | Junij 2019 | Jernej Baranja (MJU)   | Dopolnitev vsebine 1   |
| 1.2     | Junij 2019 | Manja Rojko Kvas (SRC) | Dopolnitev vsebine 2   |

# 1. UVOD

Pri pripravi predlogov sprememb v postopkih e-VEM za gospodarske družbe pri katerih se spreminja akt o ustanovitvi oz. družbena pogodba, se že registrirane korporacijske (dodatne) dejavnosti niso prenesle in jih je bilo potrebno pri koraku "izdelava listin" ob vsakokratni spremembi ponovno ročno vnašati.

V cilju poenostavitve procesa vnašanja sprememb, ki vplivajo na akt o ustanovitvi/družbeno pogodbo, je na portalu e-VEM z nadgradnjo - junij 2019, vzpostavljen pripomoček za prenos in urejanje dodatnih dejavnosti v koraku »**Izdelava listin.**« Pripomoček je umeščen v sklop »Dodatne dejavnosti.«

#### Pripomoček omogoča naslednje akcije:

- Pridobi
- Dodaj dodatne dejavnosti
- Shrani dodatne dejavnosti
- Briši izbrane
- Briši vse

V tem dokumentu je prikazan opis funkcionalnosti hrambe t.i. korporacijskih dejavnosti (v nadaljevanju: hramba dejavnosti) na portalu e-VEM.

Hramba dejavnosti se nanaša na naslednje postopke:

- Splošni predlog za vpis ustanovitve d.o.o.
- Predlog za vpis enostavne enoosebne d.o.o.
- Splošni predlog za vpis spremembe v SRG
- Predlog za vpis enostavne spremembe pri d.o.o.

## POMEMBNO:

Hramba dejavnosti na portalu e-VEM ne predstavlja uradne hrambe oz. registra dejavnosti, ampak le pripomoček referentom za lažjo obravnavo vlog, ki se nanašajo na spremembe podatkov o družbi. S stranko preverite pravilno stanje dejavnosti v veljavnem aktu/pogodbi.

# 2. Proces shranjevanja in urejanja dejavnosti na e-VEM

## 2.1. Poslovni subjekti, ko so že oddajali vloge prek sistema e-VEM

Za poslovne subjekte, ki so že oddajali vloge za spremembo podjetja prek sistema e-VEM se bodo podatki o dodatnih dejavnostih napolnili z akcijo »**Pridobi**« Izpisali se bodo podatki, ki so bili vpisani na zadnji registracijski vlogi. Pri kreiranju predloga za spremembe podjetja se dejavnosti samodejno vpišejo na vlogo. Referent bo lahko te dejavnosti po potrebi spreminjal ali brisal.

Primer:

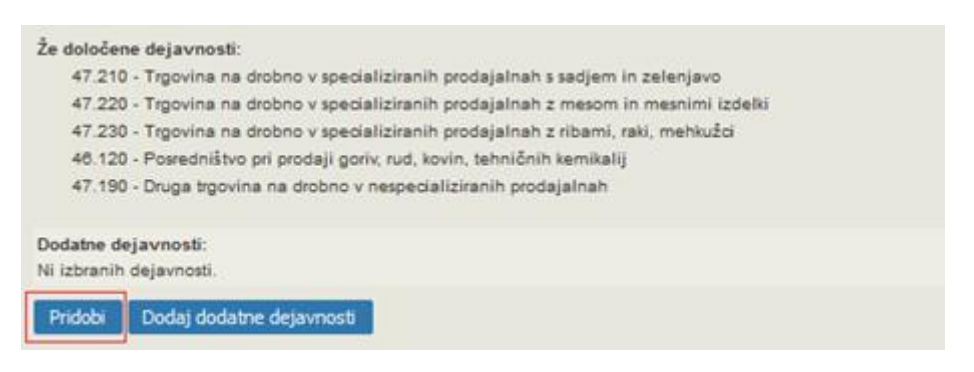

Slika 1: Pridobi dejavnosti

Za pridobitev seznama obstoječih dejavnosti, mora referent klikniti na gumb »Pridobi«, kot je prikazano na sliki 1.

Referentu se prikaže seznam shranjenih dejavnosti. Referent ima na voljo možnost dodajanja novih dejavnosti in brisanja obstoječih.

| 48.460 - Troovina na debelo s farmacevtskimi izdelki ter medicinskimi potrebščinami in materiali - Poe | 3.31 |  |  |
|----------------------------------------------------------------------------------------------------|------|--|--|
| 28.230 - Proizvodnja pisarniških strojev in naprav (razen računalnikov in perifernih naprav)           |      |  |  |
| 38.210 - Ravnanje z nenevarnimi odpadki                                                                |      |  |  |
| 58.120 - Izdajanje imenikov in adresarjev                                                              |      |  |  |
| 48.430 - Trgovina na debelo z električnimi gospodinjskimi napravami                                    |      |  |  |
| 24.440 - Proizvodnja bakra                                                                             |      |  |  |
| 19.200 - Proizvodnja naftnih derivatov                                                                 |      |  |  |
| 68.100 - Trgovanje z lastnimi nepremičninami                                                           |      |  |  |
| 47.302 - Posredništvo pri prodaji motornih goriv na drobno                                             |      |  |  |
|                                                                                                    |      |  |  |
| Dadai dadataa daisumaati Duiži ishaana Duiži uga Chasai dadataa daisumaati                             |      |  |  |
| Dodaj dodatne dejavnosti Brisi izbrane Brisi vse Shrani dodatne dejavnosti                             |      |  |  |
|                                                                                                    |      |  |  |

Slika 2: Prikaz shranjenih dejavnosti

Če referent izbriše dejavnost, ki je bila predhodno shranjena v sistemu, se na osveženem seznamu pri izbrisani dejavnosti prikaže opomba »IZBRISANA«.

| <ul> <li>96.040 - Dejavnosti za nego telesa</li> <li>96.090 - Druge storitvene dejavnosti, drugje nerazvrščene - opert - pocost</li> <li>97.000 - Dejavnost gospodinjstev z zaposlenim hišnim osebjem</li> <li>98.100 - Raznovrstna proizvodnja dobrin v gospodinjstvih za lastno rabo</li> <li>98.200 - Raznovrstna proizvodnja storitev v gospodinjstvih za lastno rabo</li> <li>99.000 - Dejavnost eksteritorialnih organizacij in teles</li> </ul>                                                                                               | IZBRISANA |
|----------------------------------------------------------------------------------------------------|-----------|
| Dodaj dodatne dejavnosti Briši izbrane Briši vse Shrani dodatne dejavnosti                                                                                                    |           |
| Slika 3: Izbris dejavnosti                                                                                                    |           |
| Dodatne dejavnosti:         05.100 - Pridobivanje črnega premoga - P00031         41.100 - Organizacija izvedbe stavbnih projektov         43.990 - Druga specializirana gradbena dela - OURT         68.200 - Oddajanje in obratovanje lastnih ali najetih nepremičnin         94.110 - Dejavnost poslovnih in delodajalskih združenj         94.200 - Dejavnost strokovnih združenj         94.200 - Dejavnost strokovnih združenj         94.200 - Dejavnost verskih organizacij         99.000 - Dejavnost eksteritorialnih organizacij in teles | NOVA      |
| Dodaj dodatne dejavnosti Briši izbrane Briši vse Shrani dodatne dejavnosti                                                                                                    |           |

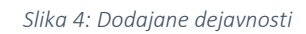

Če referent doda dejavnost, se na osveženem seznamu pri dodani dejavnosti prikaže opomba »NOVA«.

### 2.2. Poslovni subjekti, ki še niso oddajali vlog preko sistema e-VEM.

Uporabnik ali referent, bo ob delu s podjetjem (postopek spremembe), ki še ne bo imel shranjenih dodatnih dejavnosti v sistemu e-VEM le-te ročno izbral. Če dejavnosti ni shranjenih, se bo po kliku na gumb »Pridobi«, izpisalo »Ni izbranih dejavnosti«.

| Dejavnosti                                                                                                    |
|----------------------------------------------------------------------------------------------------|
| <ul> <li>Če ima podjetje že shranjene dodatne dejavnosti v sistemu e-VEM, jih lahko pridobite s klikom na gumb "Pridobi".</li> <li>Če želite seznam dodatnih dejavnosti uporabiti v prihodnjih postopkih podjetja, izberite gumb "Shrani dodatne dejavnosti".</li> <li>Enako velja, če želite obstoječ seznam dodatnih dejavnosti v sistemu e-VEM spremeniti.</li> </ul> |
| Že določene dejavnosti:<br>46.130 - Posredništvo pri prodaji lesa in gradbenega materiala<br>46.730 - Trgovina na debelo z lesom, gradbenim materialom in sanitarno opremo<br>49.410 - Cestni tovorni promet                                                                                                    |
| Dodatne dejavnosti:<br>Ni izbranih dejavnosti.                                                                                                    |
| Pridobi Dodaj dodatne dejavnosti                                                                                                    |

Slika 5: Shranjene dejavnosti ne obstajajo

Postopek dodajanja je enak, kot v poglavju 2.1.

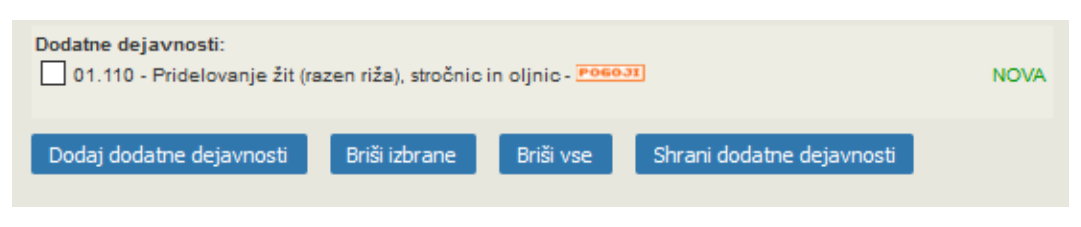

Slika 6: Dodana dejavnost